## MLBドリームカップ 2018 supported by XEBIO Group エントリーガイド

MLB ドリームカップ 2018 のエントリーには、MYSPORTS ID と teams で出場チームの登録が必要になりま す。また本年大会より、全登録メンバーの誓約書への同意が必要になります。こちらのエントリーガイドをご 覧いただき、大会エントリーおよびメンバー登録を進めてください!

1) 【チーム代表者】MYSPORTS ID を取得(お持ちの方は 2 にお進みください)

<u>ここでのチェック項目</u> ロMYSPORT ID の登録は完了しましたか?

| レビート<br>かないたはまた<br>たびー」では、<br>たびー」では、<br>たびー」では、<br>たでたりいのた、たかけつた、登録に進みます!<br>たびー」では、<br>たびー」では、<br>たびー、<br>では、<br>でのでのでいた。<br>でのでのでのでいた。<br>でのでのでのでのでのでのでのでのでのでのでのでのでのでのでのでのでのでのでの |
|----------------------------------------------------------------------------------------------------|

<u>https://mysports-id.com/</u>にアクセスいただき、ログインボタンを押して MYSPORTS ID の「アカウント新 規作成」にお進みください。MYSPORTS ID では様々なスポーツイベント・サービスを 1 つの ID でお申込 みいただけます。MLB Fリームカップ 2018 のご参加には登録が必須になります。

2)【チーム代表者】team で大会成績管理に使用するチーム登録

■ teams にチームが未登録の場合

<u>ここでのチェック項目</u>

□teams のログイン画面で MYSPORT ID をつかって teams にログインしましたか?

□teams のユーザー登録は完了しましたか?

□teamsのユーザー登録後に、新規チームの作成を完了しましたか?

<u>https://teams.one/</u>にアクセスいただき、ログイン画面より「MYSPORTS ID でログイン」を選択します。 teams サービスへの連携を承認いただくと、teams の新規ユーザー登録画面になりますのでユーザー登録を進めてください。

| 🔕 teams                                      | ▶ チーム検索 > 募集検索 > グラウンド検索 > teams CAMP<br>新規ユーザー登録 ログイン        |
|----------------------------------------------|---------------------------------------------------------------|
| ログイン                                         |                                                               |
| SNSでログイン<br>facebook<br>Twitter              | メールアドレス<br>メールアドレス<br>■ 次回からメールアドレスの入力を當略する<br>パスワード<br>パスワード |
| ここをクリックし、ユーザー登録に進みます!                        | パスワードを忘れた方はごちら<br>新規登録はこちら                                    |
| ▶teamsとは ▶ヘルプ ▶お知らせ ▶運営会社 ▶利用規約 ♪プライパシーボリシー  | ▶特定商取引に基づく表記 ▶事務局へのお問い合わせ ▶法人横向けのお問い合わせ                       |
| 野R(デーム)、集合、<br>Copyright © 2016 SPORTS MARKI | tearns                                                        |
|                                              |                                                               |

| ログイン<br>MY SPORTS ID ( を使って、<br>MLB DCIントリー本田環境 (Production) にログインします。                                                       |
|----------------------------------------------------------------------------------------------------|
| ポピオる MYSPORTS ID と連携し、 teams サービスへのユーザー登録を行います。 キャンセル  AMN_VGD1/tit=5ら Copyright EX Sports Markeling In: Al Rights Reserved. |

必要事項を記入し、ユーザー登録が完了すると、「新規チームを作成する」をクリックしていただき、 teams内にMLBドリームカップ 2018 で成績管理をするためのチーム登録を行います。 必須項目のチーム名称は MLB ドリームカップ 2018 のエントリーで使用するチーム名になります。他の項 目を入力し、チーム登録を完了してください。

※新規チーム作成の時に任意で入力していただいた URL がチーム HP の URL になります。

※チーム登録後、登録メンバー画面になりますが、こちらは成績管理用に使用します。エントリーでは使用しませんので、 後日登録をお願いいたします。

| <b>A</b> 1  |                                                                                                  | >チーム検索 > 募 | 爆検索 > グラウンド検索 > teams | CAMP         | ^ |
|-------------|--------------------------------------------------------------------------------------------------|------------|-----------------------|--------------|---|
| Greams      |                                                                                                  |            |                       | <b>≜</b> ¢   |   |
| ÷ -         |                                                                                                  |            | ■ チーム選択(メン/           |              |   |
| 新規チーム作      | 成                                                                                                |            |                       | PR           |   |
| チーム名称 🌌     |                                                                                                  |            |                       |              |   |
| チーム名称カナ 💯   |                                                                                                  |            |                       | USE          |   |
| ∓—∆HP URL 🔯 | https://teams.one/team/20文字状形<br>ミチームドのURLは後から変更する事は出来ません。<br>ミキ角気数字の小文字、ハイフン・・アンダーパー***が使用できます。 | 確認         |                       |              |   |
| 满勤地病        | 都说府県 <mark>823</mark><br>泊玉県                                                                     | •          |                       |              |   |
|             | 市区町村                                                                                             |            | のREACCOP 参加チーム受       | 时中!          |   |
|             | 選択してください                                                                                         | •          | グラウンド予約も teams        |              |   |
| チーム属性 🚧     | 選択してください                                                                                         | ×          | 大宮傍                   | 民            |   |
| チームレベル      | 選択してください                                                                                         | T.         | グラウ<br>東京駅 / 新道駅~大高駅  | ンド<br>約 30 分 |   |
| チーム平均年齢     | 選択してください                                                                                         | *          | オンライン予約受付の            | <del>•</del> |   |
| 主なメンバーの野球歴  | 選択してください                                                                                         | *          | A A                   | +            | • |

■ teams にチーム登録済みの場合

<u>ここでのチェック項目</u>

□ teams にログインした状態で大会エントリーページの「大会エントリーボタン」を押しましたか? □MYSPORTS ID との連携で承認をしましたか?

すでに teams にチームが登録できている場合は、1)で登録した MYSPORTS ID と teams ID の連携が必要になります。teams にログインした状態で、エントリーページの「大会エントリー」ボタンを押していただきます。次ページの画面にあるように「MYSPORTS ID と連携」を押していただき、MYSPORTS ID にログインをし、連携を承認します。

| Ateams                                                                                   | ▶チーム検索 → 募集検索 → グラウンド検索 → teams CAMP |
|------------------------------------------------------------------------------------------|--------------------------------------|
| le a lli s                                                                               | <b>≜ ¢</b>                           |
|                                                                                          | ■ チーム選択(メンパー) 🔍                      |
| ユーザー設定<br>MSID連携<br>現在、MY SPORTS ID連携していません。連携するとMY SPORTS I<br>ります。<br>MY SPORTS ID連携する | Dアカウントでのteamsログインが可能にな               |
| ▶teamsとは、)へルプ )お知らせ )運営会社 )利用成約 )プライバシーポリシー )枝定面                                         | 取引に基づく表記 >車務局へのお問い合わせ >法人様向けのお問い合わせ  |
| 現代チーム。 集合。 toarns<br>Cepyright & 2016 SYORTS MARVETING LABORA                            |                                      |

3) 【チーム代表者】MLB ドリームカップ 2018 にエントリー

<u>ここでのチェック項目</u>

□MLBドリームカップ 2018 のチームエントリーに必要な項目を入力しましたか?

□選手登録情報は間違いがありませんか?(修正や選手の追加登録・変更はできません)

□MLB ユニフォームプレゼントの記入漏れはありませんか?

MLB ドリームカップ 2018 のエントリーページでは、teams に登録したチーム名が選択できます。エントリー エリア、エントリーブロックなど必須事項の記入を進めていただきます。

| () teams                     |                                    | ▶ チーム検索 ▶ 募集検索 ▶ グラウンド検索 | > teams CAMP                  |
|------------------------------|------------------------------------|--------------------------|-------------------------------|
|                              |                                    |                          | . ¢                           |
| <b>*</b>                     |                                    | <b> ■</b> チーム1           | 選択(メンバー) マ                    |
| <ul> <li></li></ul>          | C B<br>C B<br>C B<br>C B<br>DIREAM | ▲ ⊶ ©                    | • fr<br>• <del>0</del><br>• 0 |
|                              | MLBドリーム<br>チームエン                   | ムカップ<br><sup>トリー</sup>   |                               |
| 事項を入力後、選手登録ページの<br>①エントリーエリア | のURLが発行されますので、必ず全選手の登録をご案内ください。    |                          |                               |
| 普段の活動地域                      | 観道府県 <mark>201</mark><br>選択してください  |                          |                               |
| エントリーエリア 🚾                   | 選択してください                           |                          | ٠                             |
| エントリープロック 🏁                  | 選択してください                           |                          | . <b>.</b> .                  |
| ②エントリーチーム入力                  | この欄に登録済みの                          | チーム名が表示されま               | す                             |
| エントリーチームを選択し<br>て下さい 🏁       |                                    |                          | ۲                             |

登録メンバーは選手・監督・コーチ・マネージャーを含め最大 28 名になります。監督・主将も選手兼任で参加することは可能です。こちらでは必ず本名で登録をしてください。また、参加者数を含む登録後の変更は できませんのでご注意ください。

| メンバー 🔯       | 試合に参加する選手・監督・コーチ・マネージャ<br>以下のフォームに登録する選手の氏名をご入力し | ーは9名〜最大28名まで登録できます。<br>てください。仮エントリー後、各選手がご自身で情報をご入力いただいくページ | を代表         |
|--------------|--------------------------------------------------|-------------------------------------------------------------|-------------|
| r            | 者様に ご案内いたしますので、選手に周知し入力<br>となります。                | をするようにご依頼ください。 全選手情報が全て登録された段階で正式なエン                        | <b>トリ</b> ー |
|              | 監督名 必須                                           | 監督名(カナ) 🐹                                                   |             |
|              | 主将名 必须                                           | 主将名(カナ) 22月                                                 |             |
|              |                                                  |                                                             |             |
|              | 選手名 2018                                         | 選手名(カナ) 23月                                                 |             |
|              | 選手名 <mark>必須</mark>                              | 選手名(カナ) 20月                                                 |             |
| エントリー完了後の    |                                                  |                                                             |             |
| 登録還毛の追加 お    | 選手名 🜌                                            | 選手名(力ナ) 2014                                                |             |
|              | 選手名 28月                                          | 選手名(力ナ) 🚧                                                   |             |
| よび選手情報の変一    | 97. A 1977                                       |                                                             |             |
| 更はできません。     | 进于石 必须                                           | 選手者(ガナ) 22月                                                 |             |
|              | 選手名 288                                          | 選手名(力ナ) 🛛 🜌                                                 |             |
|              | 演手名 <mark>202</mark>                             | 選手名 (カナ) 283                                                |             |
|              |                                                  |                                                             |             |
|              | 選手名                                              | 選手名(カナ)                                                     |             |
|              |                                                  |                                                             |             |
|              | 選手削除                                             |                                                             |             |
| L            | 選手追加                                             |                                                             |             |
| MLBユニフォーム第1希 | 99 ※印してください                                      |                                                             |             |
|              | ※希望者のみ選択してください                                   |                                                             | · ·         |
|              |                                                  |                                                             |             |
| MLBユニフォーム第2希 | 選択してください                                         |                                                             | *           |
|              | ※差切去の3週4月してください                                  |                                                             |             |

MLB ユニフォーム希望欄はエントリーしたチームの中から抽選で MLB 全 30 球団の背番号入りマジェスティックユニフォームをプレゼントの対象になります。(当選チームは大会参加時にチームで着用していただきます)。

4) 【チーム代表者】選手登録用 URL を登録メンバーに送信

<u>ここでのチェック項目</u>

口登録事項のご案内のメールを受信していますか?

口登録したチームメンバーに、選手登録用の URL を送付しましたか?

口指定の口座に参加費用のお振込を完了しましたか?

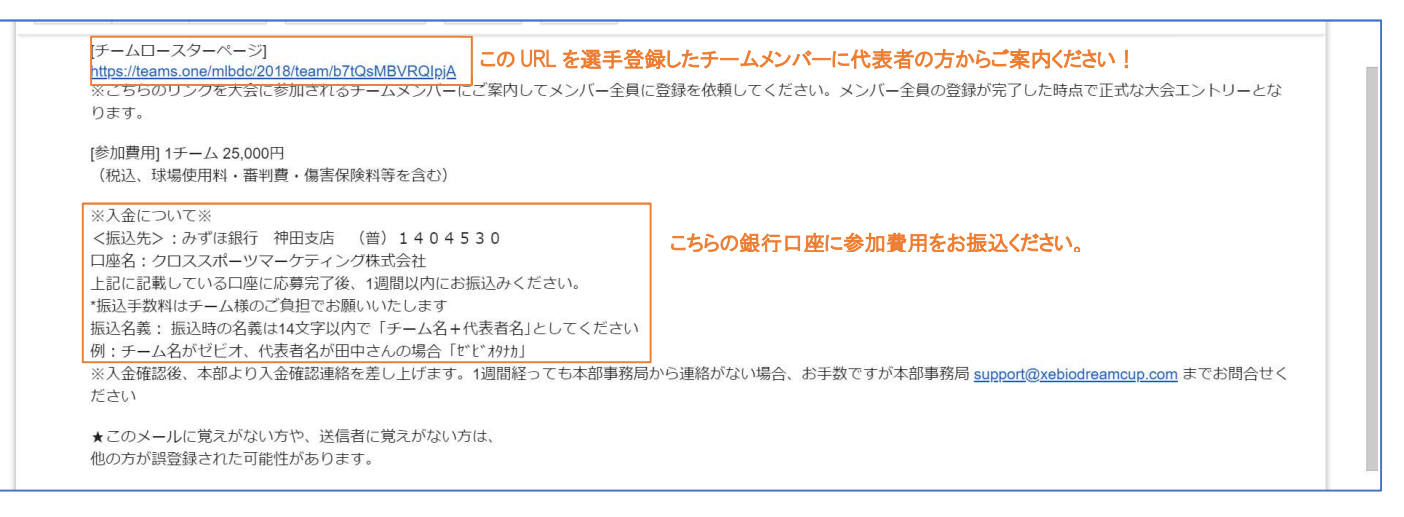

チーム代表者の方がエントリーを完了すると、登録したメールアドレスにご案内が配信されます。そのメ ールの中にある URL を登録したチームメンバーにお伝えください。また、指定口座への参加費用のお振 込をお願いいたします。

## 5) 【登録メンバー全員】メンバー登録作業を実施

ここでのチェック項目

□代表者よりチームロースターページの URL を受け取っていますか?

□氏名は本名での登録となっていますか?(誓約書の承諾を行っていただくため、氏名が必須です) □MLBドリームカップ規約・MYSPORTS ID 規約・大会参加についての誓約書を確認しましたか? □すべての記載事項に誤りがないことを確認し、登録が完了しましたか?

チーム代表者より受け取った URL から登録選手名脇のオレンジ色の「未登録」ボタンを押していただきます。

|                                                               | <ul> <li>C ∄</li> <li>Ø Ø</li> <li>Ø Ø</li> </ul>                                                                                |                                        | A<br>* &<br>P D  | 611172 🛃   | €R<br>♦⊅<br>Ø |
|---------------------------------------------------------------|----------------------------------------------------------------------------------------------------|----------------------------------------|------------------|------------|---------------|
|                                                               | Ν                                                                                                    | MLBドリームカッ                              | プ                |            |               |
|                                                               |                                                                                                    | 選手情報登録                                 |                  |            |               |
| でない方はこちらのフォー」                                                 | ムに登録した情報でMYSPORTS IDd                                                                                                    | のアカウントが後日発行されます。また、すでにア                | カウントをお持ちの方につきまし  | ては、そのまま必要事 | 頃をご入力         |
| 記載3<br>選手名 1855                                               | 事項に誤りの内容<br>登録四郎<br>※必ず本名で登録してくた                                                                                                 | れこご記入ください。(確定:                         | 後の修正はでき          | ません。)      |               |
| 記載]<br>選手名 100<br>選手名 (カナ) 102                                | <ul> <li>・項に誤りの内容</li> <li>・※必ず本名で登録してくだ     <li>・&gt;ロクシロク</li> <li>※必ず本名で登録してくだ</li> </li></ul>                                | <b>れこご記入ください。(確定</b> :<br>cau.<br>cau. | 後の修正はでき          | ません。)      |               |
| 記載3<br>選手名 (カナ) 20<br>性別 23                                   | <ul> <li>・項に誤りの内容</li> <li>・登録四路     <li>・※必ず本名で登録してくだ     <li>・&gt;ロクシロウ</li> <li>※必ず本名で登録してくだ</li> <li>男性</li> </li></li></ul> | <b>れこご記入ください。(確定</b> :<br>tau.<br>tau. | 後の <b>修</b> 正はでき | ません。)      |               |
| 記載3<br>選手名 (カナ) 配<br>性別 (カナ) の<br>育働号                         | ・項に誤りの内容   ※必ず本名で登録してくだ   トゥロクシロウ   ※必ず本名で登録してくだ   男性                                                                            | <b>れこご記入ください。(確定</b> :<br>cau.<br>cau. | 後の <b>修</b> 正はでき | ません。)      | •             |
| 記載3<br>選手名 202<br>選手名 (カナ) 202<br>住別 202<br>戸冊号<br>チーム内俊職 202 | <ul> <li>・項に誤りの内容</li> <li>※必ず本名で登録してくだ</li> <li>・&gt;ワロクシロク</li> <li>※必ず本名で登録してくだ</li> <li>男性</li> <li>マネージャー</li> </ul>        | <b>れこご記入ください。(確定</b> :<br>cau.<br>cau. | 後の <b>修</b> 正はでき | ません。)      | •             |

各登録選手の情報を登録していきます。選手名は誓約書を提出する必要があることから必ず本名でご 登録をお願いいたします。登録完了後は変更ができませんので入力内容についてはご注意ください。

| 6.                                                      | e a              | m s                                                                                                    |                                                                                                    |                                                                                                    |                                                                                                    |                      | <ul> <li>x = 1200041</li> <li>3 884019</li> </ul> | a 705           | 571-983E      | v teallis C | ¢       |
|---------------------------------------------------------|------------------|----------------------------------------------------------------------------------------------------|----------------------------------------------------------------------------------------------------|----------------------------------------------------------------------------------------------------|----------------------------------------------------------------------------------------------------|----------------------|---------------------------------------------------|-----------------|---------------|-------------|---------|
| 🕕 #2                                                    | 22 <i>2</i> %    |                                                                                                    |                                                                                                    |                                                                                                    |                                                                                                    |                      |                                                   |                 | <b>₽</b> 7-14 | KR(XS/(-    |         |
| <del>نه</del><br>۵                                      | *                | s.<br>A                                                                                                    | C<br>Ø                                                                                                    | Ð<br>(*                                                                                                    |                                                                                                    | ILB AMCUP            | A                                                 | - <u>5</u>      | ©<br>@        | 0           | GR<br>O |
| 0                                                       | 0                |                                                                                                    | 0                                                                                                    | -                                                                                                    | ~                                                                                                    | XEBIO                | F                                                 | \$              | SLANTS        | 2           | 0       |
| い選手がい<br>選手の皆さ<br>選手登録                                  | いる場合に            | キエントリ                                                                                                    | 一が完了と                                                                                                    | なりませんので、                                                                                                    | "注意ください。                                                                                                    | 08.9838.91C, 7-200   | M+OHCVICAN                                        | T. COMMENT      | 1006.91       | 676802°36 1 | C/Cova  |
| が元120<br>デーム名:<br>世場<br>訪問                              | CO≢UA<br>MLBFL   | 1460 (初<br>) - ムカッ<br>日和 - 日                                                                                                    | からまい な<br>日までに下<br>ブ参加テー                                                                                           |                                                                                                    | *確認いたがき、出り<br>■登録を行ってくださ<br>★210                                                                                                    | 着選手本人が入力をお願い<br>さい。  | いたします。豊穣が売                                        | TLTIN           | い過手がい         | 5場合は1)      | >+U-    |
| が元(20<br>デーム名:<br>世場<br>監修<br>主将<br>論事                  | RD#BA            | 1997年1997年1997年1997年1997年1997年1997年1997                                                                                                    | 1 トゥロクジ<br>1 トゥロクジ                                                                                                 |                                                                                                    | (確認いたがき、出生<br>()<br>()<br>()<br>()<br>()<br>()<br>()<br>()<br>()<br>()<br>()<br>()<br>()                                                                                                    | #週手木人が入力をお願い<br>20%  | いたします。豊穣が完                                        | TLTIN           | い通手がい         | 5場合(はて)     | >FU=    |
| が ( ) Ck<br>デース名<br>世場<br>監修<br>主将<br>選手                | NER.             | 000-00<br>000-00<br>000-00<br>000-00<br>000-00<br>000-00<br>000-00                                                                                                    | нева<br>Бартик<br>7807-<br>1 Ноцон<br>1 Ноцон<br>1 Ноцон<br>1 Ноцон<br>1 Ноцон                                     | 0053 9990<br>4<br>(7405 56<br>(7405 56<br>(7405 56<br>19<br>19<br>19<br>19<br>19<br>19<br>19<br>19<br>19<br>19<br>19<br>19<br>19                                                                                                    | "推測いただき、H世<br>(特徴を行ってくださ<br>未留論<br>登録<br>(登録系み)<br>(登録系み)                                                                                                    | 着選手木人が入力をお願い<br>さい。  | いたします。 監視が守                                       | 712TIN          | い通手がい         | 5986HT)     | >+U-    |
| ガー / CA<br>デー / CA                                      | 20#UA<br>MLBP    | 1990 0月199<br>- ムカッ<br>- ムカッ<br>- ムカッ<br>- ムカッ<br>- ロ<br>- ロ<br>- ロ<br>- ロ<br>- ロ<br>- ロ<br>- ロ<br>- ロ                                                                                                    | нортит<br>Эфликт<br>70007<br>1 Ноцон<br>1 Ноцон<br>1 Ноцон<br>1 Ноцон<br>1 Ноцон<br>1 Ноцон<br>1 Ноцон             |                                                                                                    | (特別にかだき、用単<br>(特別)、かだき、用単<br>(特別)、<br>(特別)、<br>(特別)、<br>(特別)、<br>(特別)、<br>(特別)、<br>(特別)、<br>(特別)、<br>(特別)、<br>(特別)、<br>(特別)、<br>(特別)、<br>(ただき、<br>(特別)、<br>(ただき、<br>(特別)、<br>(ただき、<br>(特別)、<br>(ただき、<br>(特別)、<br>(ただき、<br>(特別)、<br>(ただき、<br>(特別)、<br>(ただき、<br>(特別)、<br>(ただき、<br>(特別)、<br>(ただき、<br>(特別)、<br>(ただき、<br>(特別)、<br>(ただき、<br>(生き)、<br>(たさ)、<br>(生き)、<br>(たさ)、<br>(生き)、<br>(たさ)、<br>(生き)、<br>(たさ)、<br>(生き)、<br>(生き)、<br>(たさ)、<br>(生き)、<br>(生き)、<br>(生き)、<br>(生き)、<br>(生き)、<br>(生き)、<br>(生き)、<br>(生き)、<br>(生き)、<br>(生き)、<br>(生き)、<br>(生き)、<br>(生き))、<br>(生き)、<br>(生き)、<br>(生き))、<br>(生き)、<br>(生き))、<br>(生き))<br>(生き))<br>(生き))<br>(生き))<br>(生き))<br>(生き))<br>(生き))<br>(生き))<br>(生き))<br>(生き))<br>(生き))<br>(生))<br>(生 | 着握手不人が人力をお願い<br>20%  | いたします。豊富が売                                        | 712714          | い進手がい         | 5\$6(#T)    | >+U-    |
| ルボーム名<br>山場<br>監許<br>主将<br>選手<br>選手<br>選手               | 20#26<br>- MLBF1 | <ul> <li>(今日月)</li> <li>(今日月)</li> <li>(二)</li> <li>(二)</li></ul>                                                                                                    | нортска<br>лекта<br>лекта<br>лекта<br>нороч<br>нороч<br>нороч<br>нороч<br>нороч<br>нороч<br>нороч                  | 0053 4000<br>2017 000<br>(700 20<br>(700 20<br>100 20<br>100 20<br>100 20<br>100 20<br>100 20<br>100 20<br>100 20<br>100 20                                                                                                    | 「構成いただき」供用<br>(構成)<br>()<br>()<br>()<br>()<br>()<br>()<br>()<br>()<br>()<br>(                                                                                                    | 選挙子が、パイス力をお願い<br>こく、 | 5.75.12(東京、 豊厚が売                                  | Ţ12τιν <b>s</b> | い通手がい         | 548644T)    | >FU-    |
| ルボーム名<br>ボーム名<br>山場<br>監府<br>連手<br>選手<br>選手<br>選手<br>選手 | わません<br>- MLBドリ  | (1000年間)<br>(1000年間)<br>(1000年)<br>(1000年間)<br>(1000年間)<br>(1000年間)<br>(1000年間)<br>(1000年間)<br>(1000年間)<br>(1000年間)<br>(1000年間)<br>(1000年間)<br>(1000年<br>(1000年)<br>(1000年)<br>(1000<br>(1000年)<br>(1000年)<br>( | нертска<br>правола<br>1 Fouper<br>1 Fouper<br>1 Fouper<br>1 Fouper<br>1 Fouper<br>1 Fouper<br>1 Fouper<br>1 Fouper | URES、機能を<br>BUXトから単<br>ドチムウ 14 (<br>オカロウ 14 (<br>オカロ) 14 (<br>オカロウ 14 (<br>オカロウ 14 (<br>オカロウ 14 (<br>オカロウ 14 (<br>オカロウ 14 (<br>オカロウ 14 (<br>オカロウ 14 (<br>オカロウ 14 (<br>オカロウ 14 (<br>オカロ) 14 (<br>オカロウ 14 (<br>オカロ) 14 (<br>オカロ) 14 (<br>オカロ 14 (<br>オカロ) 14 (<br>オカロ) 14 (<br>オ) 14 (<br>オ) 14 (<br>14 (<br>オ) 14 (<br>オ) 14 (<br>14 (<br>14 (<br>14 (<br>14 (<br>14 (<br>14 (<br>14 ( | 「構成いただき」供用<br>手段構成ですってくださ<br>主言語<br>登録<br>登録<br>単語<br>単語<br>単語<br>単語<br>単語<br>単語<br>単語<br>単語<br>単語<br>単語                                                                                                    | 構築する人が入力をお願い<br>さい。  | 6.から)ます。 豊厚が残                                     | ₹1271.VG        | い 通手 がい い     | 5486(#T)    | >+9-    |

登録完了後は「登録済み」と 青いボタンに変更され、以降 の登録情報の変更はできませ ん。また、大会では登録済み 選手でないと参加できません ので、必ず大会開催までに登 録を完了するようにしてください。